## Проверка собранных заказов

1. На ТСД выбираем пункт меню (6) Проверка

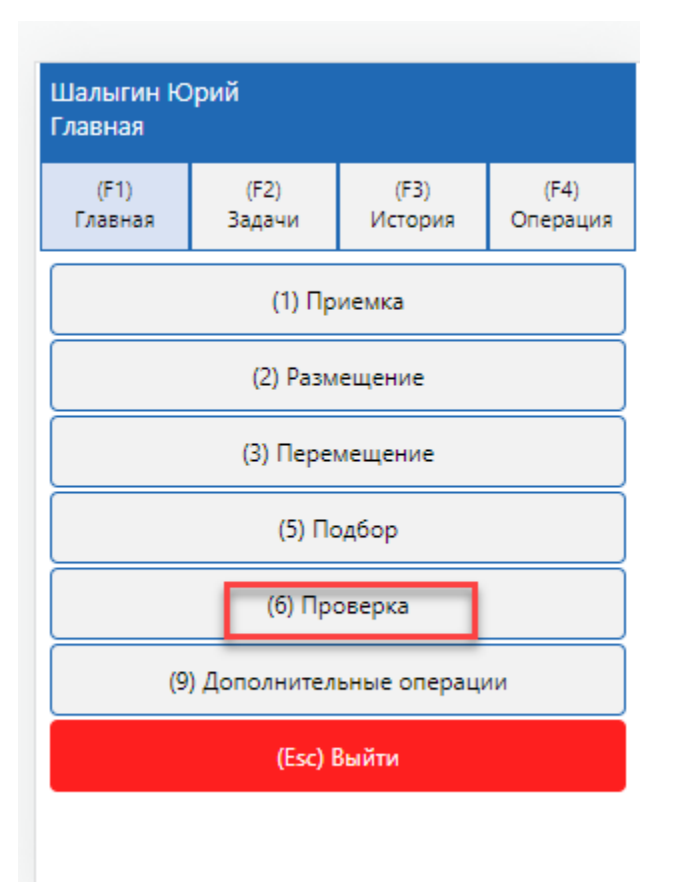

2. Сканируем штрихкод с листа подбора

| Шалыгин Юр<br>Главная / Пр | рий<br>юверка         |                                              |                                             |                                     |           |                  |
|----------------------------|-----------------------|----------------------------------------------|---------------------------------------------|-------------------------------------|-----------|------------------|
| (F1)<br>Главная            | (F2)<br>Задачи        | (F3)<br>История                              | (F4)<br>Операці                             | 19                                  |           |                  |
| Введите ШК                 | /QR отгрузк           | СИ                                           |                                             |                                     |           |                  |
|                            | (Enter                | ) OK                                         |                                             |                                     |           |                  |
|                            | (Esc) H               | Іазад                                        |                                             |                                     |           |                  |
| ∎≝∎                        | 145540                | от 29.04.23                                  |                                             |                                     |           | для проверк      |
|                            | Контраге              | нт ООС                                       | ) «Эдил-И                                   | ипорт»                              |           | 123456789        |
| FSK_18627138               | Водитель<br>Подбор (п | SH/<br><b>Бельков Е</b><br>ольз.) от 2023-04 | оото49 от<br>Валерий Ник<br>I-29 17:15:23 . | 29.04.2023<br>олаевич<br>№SE/003117 | Номер А/М | Газель в273ex790 |

3. Сканируем товар, который проверяем

| Шалыгин Юрий<br>Операция / Проверка 145926 |                                          |   |                  |  |  |
|--------------------------------------------|------------------------------------------|---|------------------|--|--|
| (F1)<br>Главная                            | (F1) (F2) (F3)<br>Главная Задачи История |   | (F4)<br>Операция |  |  |
| (F10) Отгрузка 145926                      |                                          |   |                  |  |  |
| Товар:                                     |                                          |   |                  |  |  |
| Артикул:                                   |                                          |   |                  |  |  |
| Штрихкод:                                  |                                          |   |                  |  |  |
| Упаковка:                                  |                                          |   |                  |  |  |
| Количество                                 |                                          |   |                  |  |  |
|                                            |                                          | ſ | (F9)             |  |  |
|                                            |                                          |   | +/-              |  |  |
| Введите ШК упаковки:                       |                                          |   |                  |  |  |
|                                            |                                          |   |                  |  |  |
| (Enter) OK                                 |                                          |   |                  |  |  |
| (Esc) Завершить задачу                     |                                          |   |                  |  |  |
|                                            |                                          |   |                  |  |  |
|                                            |                                          |   |                  |  |  |

• По кнопке (F10) можно посмотреть список товаров, которые необходимо проверить

| Шалыгин Юрий<br>Операция / Деталиация проверки                                                  |                                                         |                 |                  |  |  |
|-------------------------------------------------------------------------------------------------|---------------------------------------------------------|-----------------|------------------|--|--|
| (F1)<br>Главная                                                                                 | (F2)<br>Задачи                                          | (F3)<br>История | (F4)<br>Операция |  |  |
| <b>SH18736320</b><br>Отгрузка<br>№ 145926 от 02                                                 | <b>5H18736320</b><br>Отгрузка<br>№ 145926 от 02.05.2023 |                 |                  |  |  |
| <b>LED телевизе</b><br>Артикул: 048<br>Штрихкод: 88                                             | op LG 55UQ80<br>2709<br>806091923974                    | 006LB.ARUB      | 0 из 1           |  |  |
| QLED телеви<br>Артикул: 045<br>Штрихкод: 69                                                     | <b>30p Haier 50 S</b><br>7455<br>971926010128           | imart TV AX Pi  | го<br>0 из 1     |  |  |
| QLED телеви<br>Артикул: 045<br>Штрихкод: 69                                                     | 3 <b>op Haier 65 5</b><br>7458<br>971926010609          | smart TV S5     | 0 из 1           |  |  |
| Вытяжка Haier HVX-T671В черный<br>Артикул: 0302335<br>Штрихкод: 6925777800728 0 из 1            |                                                         |                 |                  |  |  |
| Игровой монитор Thunderobot F23H60<br>Артикул: 0454460<br>Штрихкод: 6970796747912 0 из 1        |                                                         |                 |                  |  |  |
| Культиватор электрический HYUNDAI T2000-E<br>Артикул: 0188332<br>Штрихкод: 7640174340842 0 из 1 |                                                         |                 |                  |  |  |

## 4. Вводим количество товара

• Если необходимо товар можно сменить, нажав на кнопку (F6)

| Шалыгин Юрий<br>Операция / Проверка 145926 |                                       |                 |                  |  |  |
|--------------------------------------------|---------------------------------------|-----------------|------------------|--|--|
| (F1)<br>Главная                            | (F2)<br>Задачи                        | (F3)<br>История | (F4)<br>Операция |  |  |
| (F10) Отгрузка 145926                      |                                       |                 |                  |  |  |
| Товар:                                     | Говар: Вытяжка Haier HVX-T671В черный |                 |                  |  |  |
| Артикул:                                   | 0302335                               |                 |                  |  |  |
| Штрихкод:                                  | 6925777800728                         |                 |                  |  |  |
| Упаковка:                                  | шт. (1) / без партии                  |                 |                  |  |  |
| Количество                                 | 0 из 1                                |                 |                  |  |  |
|                                            |                                       |                 | (F9)<br>+/-      |  |  |
| Введите кол                                | личество:                             |                 |                  |  |  |
|                                            |                                       |                 |                  |  |  |
| (Enter) OK                                 |                                       |                 |                  |  |  |
| (F6) Сменить товар                         |                                       |                 |                  |  |  |
| (Esc) Завершить задачу                     |                                       |                 |                  |  |  |
|                                            |                                       |                 |                  |  |  |

5. Для некоторых товаров настройками может быть запрещено вводить количество тогда необходимо отсканировать штрихкоды всех упаковок товара.

• Для корректировки количества нажмите клавишу (F9)

| Шалыгин Юрий<br>Операция / Проверка 145926 |                                       |                                         |             |  |  |  |
|--------------------------------------------|---------------------------------------|-----------------------------------------|-------------|--|--|--|
| (F1)<br>Главная                            | (F2)<br>Задачи                        | (F2) (F3) (F4)<br>Задачи История Операц |             |  |  |  |
|                                            | (F10) Отгрузка 145926                 |                                         |             |  |  |  |
| Товар:                                     | Товар: п/м/м встр. Haier HDWE11-194RU |                                         |             |  |  |  |
| Артикул:                                   | 0364441                               |                                         |             |  |  |  |
| Штрихкод:                                  | 6925777864775                         |                                         |             |  |  |  |
| Упаковка:                                  | шт. (1) / без партии                  |                                         |             |  |  |  |
| Количество                                 | 1 из 2                                |                                         | A           |  |  |  |
|                                            |                                       |                                         | (F9)<br>+/- |  |  |  |
| Введите ШК упаковки:                       |                                       |                                         |             |  |  |  |
|                                            |                                       |                                         |             |  |  |  |
| (Enter) OK                                 |                                       |                                         |             |  |  |  |
| (F6) Сменить товар                         |                                       |                                         |             |  |  |  |
| (Esc) Завершить задачу                     |                                       |                                         |             |  |  |  |

6. Когда весь товар проверен нажмите клавишу завершить задачу.